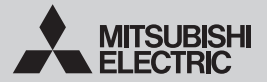

## WI-FI INTERFACE Model MSZ-LN Series (MAC-567IFB-E) CE MAC-567IF-E

| SETUP MANUAL              | English(GB)        |
|---------------------------|--------------------|
| KONFIGURATIONSHANDBUCH    | Deutsch(D)         |
| MANUEL DE CONFIGURATION   | Français(F)        |
| SETUPHANDLEIDING          | Nederlands<br>(NL) |
| MANUAL DE CONFIGURACIÓN   | Español(E)         |
| MANUAL DE CONFIGURAÇÃO    | Português<br>(P)   |
| <b>OPSÆTNINGSMANUAL</b>   | Dansk(DE)          |
| INSTÄLLNINGSMANUAL        | Svenska<br>(SW)    |
| KONFIGURASJONSHÅNDBOK     | Norsk(NO)          |
| ASETUSOPAS                | Suomi(FI)          |
| INSTRUKCJA KONFIGURACJI   | Polski(PO)         |
| BEÁLLÍTÁSI ÚTMUTATÓ       | Magyar(HU)         |
| PŘÍRUČKA PRO INSTALACI    | Český(CZ)          |
| РЪКОВОДСТВО ЗА НАСТРОЙКА  | Български<br>(BG)  |
| РУКОВОДСТВО ПО НАСТРОЙКЕ  | Русский<br>(RU)    |
| MANUALE DI CONFIGURAZIONE | Italiano( I )      |
| ΕΓΧΕΙΡΙΔΙΟ ΡΥΘΜΙΣΗΣ       | Ελληνικά<br>(GR)   |
| AYAR KILAVUZU             | Türkçe(TK)         |
| ПОСІБНИК З НАСТРОЙКИ      | Українська<br>(UK) |

| Tartalomjegyzék                                                                                     |                                               |
|----------------------------------------------------------------------------------------------------|-----------------------------------------------|
| 1. Biztonsági óvintézkedések<br>2. Beállítás                                                        |                                               |
| 1. Biztonsági óvintézkedések                                                                        |                                               |
| <ul> <li>A Wi-Fi interfész használata előtt olvasson el minden<br/>biztonsági utasítást.</li> </ul> | Az útmutatóban használt szimbólumok jelentése |

- Ez az útmutató fontos biztonsági információkat tartalmaz. Ügyeljen az utasítások betartására.
- 🚫 Ügyeljen ennek elkerülésére.
- Soha ne érintse nedves kézzel.
- Soha ne fröcsköljön vizet a készülékre.
- Ügyeljen az utasítás betartására. П
- Feltétlenül húzza ki a hálózati kábel csatla-
- Feitetienul nuzza na maiozati na kozódugóját a hálózati csatlakozóaljzatból.

| Figyelmeztetés                                                                                          |                                                                                                    |                                                                                                    |                                                                                                    |                                                                                                    |
|----------------------------------------------------------------------------------------------------|----------------------------------------------------------------------------------------------------|----------------------------------------------------------------------------------------------------|----------------------------------------------------------------------------------------------------|----------------------------------------------------------------------------------------------------|
| (A nem megfelelő kezelés súlyos következményekhez, akár komoly sérülésekhez vagy halálhoz is vezethet.) |                                                                                                    |                                                                                                    |                                                                                                    |                                                                                                    |
| $\bigcirc$                                                                                              | •                                                                                                    | Ne szerelje szét, módosítsa vagy<br>javítsa önállóan (felhasználó).<br>Ez ármütést, tüzet vagy sérüléseket okozhat.<br>Ez a készülék nem alkalmas olyan szer<br>mélyek (belésítye a ruyermekeket) átali                                                                                                    | $\bigcirc$                                                                                                    | Ne telepítse a Wi-Fi interfészt automa-<br>ta vezérlőberendezések, pl. automata<br>ajtók vagy füstriasztók közelében.<br>Ez baleseteket okozhat meghibásodás<br>következtében.                                                                                                    |
|                                                                                                    | használatra, akik fizikai, érzékszervi<br>vagy szellemi képességei csökkentek,<br>vagy nem rendelkeznek a szükséges<br>tapasztalattal vagy tudással, kivéve, ha<br>a biztonságukért felelős személy meg-<br>felelő felügyeletet és útmutatást nyújt<br>számukra a készülék használatában. | 8                                                                                                    | Ne érintse a Wi-Fi interfészt nedves kézzel.<br>Ez a készülék meghibásodásához, áram-<br>ütéshez vagy tűzhöz vezethet.                                   |                                                                                                    |
|                                                                                                    |                                                                                                    | 8                                                                                                    | Ne fröcsköljön vizet a Wi-Fi interfészre<br>és ne használja azt fürdőszobában.<br>Ez a készülék meghibásodásához, áram-<br>ütéshez vagy tűzhöz vezethet. |                                                                                                    |
|                                                                                                    | -                                                                                                    | A gyerekeket felügyelni kell, hogy ne játsszanak a készülékekkel.                                                                                                    | 0                                                                                                    | <ul> <li>Ne telepítse a Wi-Fi interfészt önállóan<br/>(felhasználók).</li> </ul>                                                                                                    |
|                                                                                                    |                                                                                                    | Ez a készülék használható 8 évesnél<br>idősebb gyermekek és csökkent<br>fizikai, érzékszervi vagy szellemi<br>képességű, vagy a szükséges tapasz-<br>talattal vagy tudással nem rendelkező                                                                                                    |                                                                                                    | A hibás telepítés tűzhöz, áramütéshez<br>vagy a Wi-Fi interfész lezuhanása okozta<br>sérüléshez vezethet. Forduljon a kereske-<br>dőhöz, amelynél a Wi-Fi interfészt vásárol-<br>ta vagy egy professzionális szerelőhöz.                                                                                                    |
|                                                                                                    |                                                                                                    | személyek által, ha megfelelő felügye-<br>letben és útmutatásban részesülnek a<br>készülék biztonságos használatában<br>és megértik az ezzel járó kockázatokat.                                                                                                    | æ                                                                                                    | <ul> <li>Ha a Wi-Fi interfészt leejtették, vagy ha<br/>a tartódoboz vagy a kábel megsérült,<br/>húzza ki a hálózati kábel csatlakozóját,<br/>vagy kapcsolja KI a megszakítót.</li> </ul>                                                                                                    |
|                                                                                                    | <ul> <li>Gyermekek nem játszhatnak a készü-<br/>lékkel. Gyermekek nem végezhetnek<br/>tisztítást és felhasználói karbantartást</li> </ul>                                                                                                    |                                                                                                    |                                                                                                    | A készülék ilyenkor tüzet vagy áramütést<br>okozhat. Ilyen esetekben forduljon a<br>kereskedőhöz.                                                                                                    |
|                                                                                                    | -                                                                                                    | Teitugyetet fielkül.<br>Ne használja a Wi-Fi interfészt orvosi<br>berendezésekkel vagy beültetett orvosi<br>eszközökkel, például szívrítmus-szabá-<br>lyozóval vagy kardioverter-defibrillátorral<br>rendelkező emberek közelében.<br>Ez balesetet okozhat az orvosi berende-<br>zés vagy ezsköz meghinásordása miatt |                                                                                                    | Rendelienes allapot (peldaul egett szag)<br>esetén állítsa le a beltéri egységet, és<br>húzza ki a hálózati kábel csatlakozóját,<br>vagy kapcsolja Kl a megszakítót.<br>Az üzemeltetés folytatása rendellenes ál-<br>lapotban meghibásodáshoz, tűzhöz vagy<br>áraműtéshez vezethet. Ilyen esetekben<br>forduljon a kereskedőhöz. |

Ξ

## Fiavelem

(A nem megfelelő kezelés súlvos következményekhez, akár sérülésekhez vagy az épület károsodásához is vezethet.)

- Ne szerelie a Wi-Fi interfészt gyermekek által elérhető helvre. Ez sérüléseket okozhat.
- Ne állion instabil székre a Wi-Fi interfész beállításához vagy tisztításához. Ha leesik, megsérülhet.
- Ne használia a Wi-Fi interfészt más vezeték nélküli eszközök, mikrohullámú sütők, vezeték nélküli telefonok vagy faxkészülékek közelében. Ez meghibásodást okozhat.

# Megjegyzés

- Ellenőrizze, hogy a router támogatia-e a WPA2- A Wi-Fi interfészt ne telepítse és ne csatlakoz-AES titkosítást mielőtt hozzálátna a Wi-Ei interfész telepítéséhez.
- A végfelhasználónak a Wi-Fi interfész használatának megkezdése előtt el kell olvasnia és el kell fogadnia a Wi-Fi szolgáltatás felhasználási feltételeit
- A Wi-Ei interfész csatlakoztatásához a Wi-Ei szolgáltatáshoz routerre lehet szüksége.
- A Wi-Fi interfész nem kezdi meg a működési adatok továbbítását a rendszerből, amíg a végfelhasználó nem regisztrál, és nem fogadja el a Wi-Fi szolgáltatás felhasználási feltételeit.
- tassa olvan Mitsubishi Electric rendszerhez. ami kulcsfontosságú hűtési vagy fűtési feladatot lát el
- Kériük, a Wi-Fi interfész telepítésekor iegyezze fel a TELEPÍTÉSI KÉZIKÖNYV utolsó oldalán a "Setting information (Beállítási információk)" részben található, típusra vonatkozó és egyéb információkat.
- A Wi-Fi interfész áthelvezése vagy leseleitezése előtt vissza kell állítani a gyári alapbeállításokat.

A kapcsolókra és LED-ekre vonatkozó adatokat lásd: 2. A termék bemutatása a TELEPÍTÉSI KÉZIKÖNYV.

#### 2-1. Kezdeti állapot

Kapcsolja be a légkondicionáló vagy ATW hőszivattyús egység megszakítóját.

Miután a LED-jelzések a jobb oldalt látható kezdeti állapotba kerülnek, a Wi-Fi interfész párosítható a routerrel.

Lásd: 3. LED-mintázat, ha a LED-jelzés nem kerül a kezdeti állapotba. Megjegyzés: A kezdeti állapot elérése eltarthat néhány percig.

#### 2-2. Üzemmódválasztás

A Wi-Fi interfészt és a routert párosítani kell, hogy meginduljon a kommunikáció a beltéri egység és a MELCloud között. 3 módszer van a Wi-Fi interfész és a router párosítására:

- WPS-PUSH üzemmód
- Hozzáférési pont üzemmód
- WPS-PIN üzemmód

Az üzemmód kiválasztása azon múlik, hogy a routere rendelkezik-e WPS gombbal. Kériük, használia a rendszerének leginkább megfelelő párosítási módot.

Használia az alábbi táblázatot a párosítási üzemmód beállításához a MODE (ÜZEMMÓD) kapcsolóval.

Ha routert kicseréli, a Wi-Fi interfészt és a routert újra be kell állítani a 2-2. pont alapján.

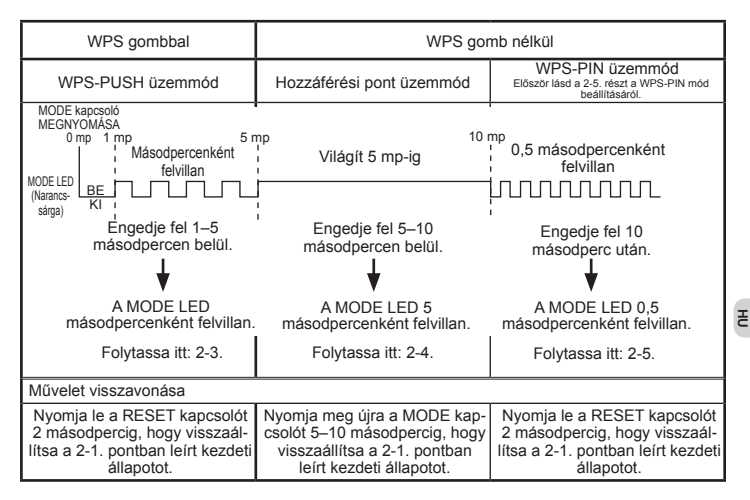

| Rezucti aliapot |        |  |  |
|-----------------|--------|--|--|
| ERR             | KI     |  |  |
| NET             | KI     |  |  |
| MODE            | KI     |  |  |
| UNIT            | Villoa |  |  |

Kozdoti állopot

#### 2-3. Beállítás WPS-PUSH üzemmódban

 Ellenőrizze, hogy a LED az alábbi módon jelez. Nyomja meg a WPS gombot a routeren 2 percen belül azután, hogy elvégezte az üzemmódválasztást a 2-2. pont szerint. A WPS-PUSH üzemmód visszaáll a 2-1. pont kezdeti állapotába, ha a WPS gombot nem nyomja meg 2 percen belül.

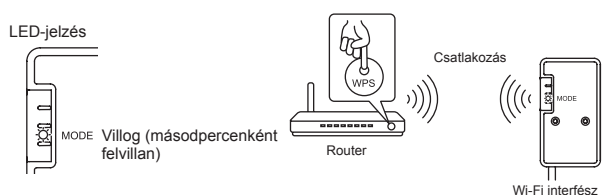

 A LED az alábbi módon jelez, ha a router és a Wi-Fi interfész között felépült a kapcsolat, és megkezdődik a csatlakozás a MELCloudhoz.

Megjegyzés: A LED-jelzés visszatér a 2-1. pont kezdeti állapotába, ha a csatlakozás sikertelen.

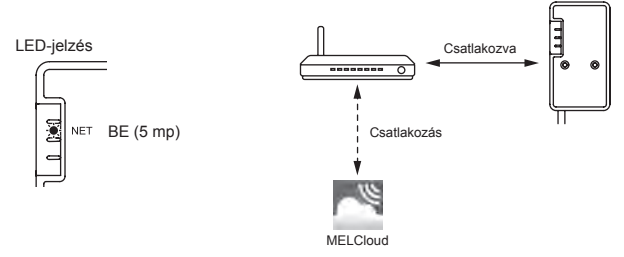

 A LED-jelzés az alábbi lesz, amikor a csatlakozás megtörtént. Megjegyzés: Eltarthat néhány percig, amíg az alábbi jelzés megjelenik.

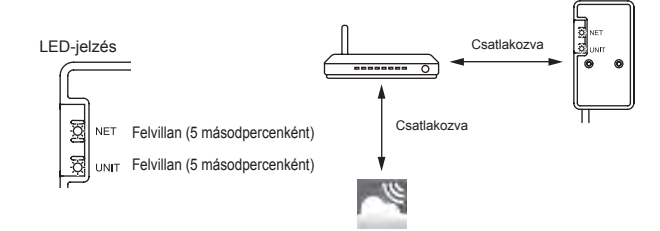

A WPS sikertelenségének fő okai az alábbiak. Kommunikációs távolság (a Wi-Fi interfész és a router között), routerbeállítások (titkosítás, azonosítás, csatlakozás korlátozása, stb.) További információkért olvassa el a Hibaelhárítást a 3. LED-mintázat c. fejezetben.

#### 2-4. Beállítás Hozzáférési pont üzemmódban

- Ellenőrizze, hogy a LED az alábbi módon jelez. Az okostelefon Wi-Fi Beállítások képernyőjén válassza ki az SSID-t és adja meg a Wi-Fi interfész címkéjére nyomtatott KEY (KULCS) kódot. Megjedyzések:
  - Időbe telhet, amíg megjelenik az alábbi jelzés.
     (Kb. 30 másodperc a légkondicionáló, 60 másodperc az ATW hőszivattyús egység számára.)
  - Ellenőrizze okostelefonja Wi-Fi beállításait, ha az SSID nem jelenik meg rajta.
  - Adja meg újra a bejelentkező kódot, ha az SSID megjelenik az okostelefonón, de az nem tud csatlakozni a Wi-Fi interfészhez.

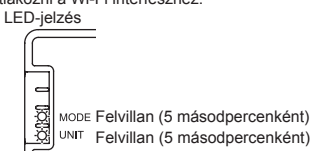

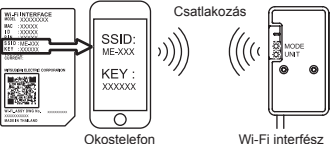

 Olvassa be a Wi-Fi interfész címkéjén lévő QRkódot, vagy írja be a http://192.168.11.1/network URL-t a böngésző címsorába.

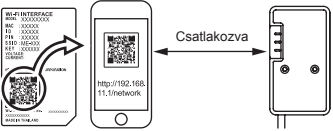

- A megjelenő képernyőn jelölje be a Dynamic (Dinamikus) lehetőséget a DHCP menüben (\*1), adja meg a router adatait, majd érintse meg a Submit (Küldés) gombot. Megjegyzések:
  - Ha statikus IP-címet szeretne, válassza a Static (Statikus) lehetőséget a DHCP menüben (\*1), adja meg a router és a hálózat adatait, majd érintse meg a Submit (Küldés) gombot.
  - A LED-jelzés visszatér a 2-1. pont kezdeti állapotába, ha a csatlakozás sikertelen.

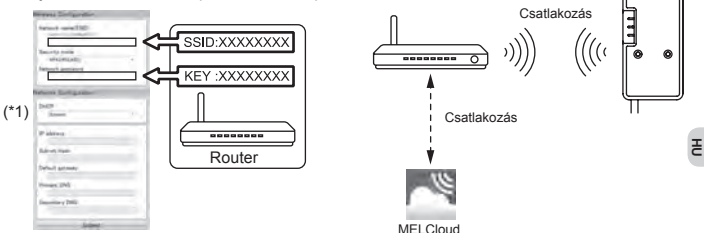

4. A LED-jelzés az alábbi lesz, amikor a csatlakozás megtörtént.

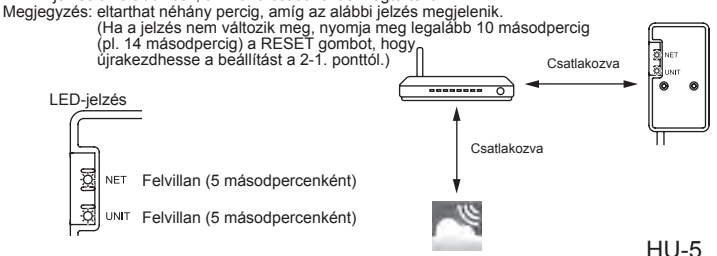

#### 2-5. Beállítás WPS-PIN üzemmódban

- A WPS-PIN üzemmód használata előtt a Wi-Fi interfész PIN kódját be kell állítani a routeren. A PIN megadásáról tájékozódjon a router használati utasításában.
- A WPS-PIN üzemmód beállításához nyomja le a MODE kapcsolót legalább 10 másodpercig.
- A NET és a UNIT LED-ek 5 másodpercenként felvillannak, ha a kapcsolat létrejött. Megjegyzések:
  - Kérjűk, ellenőrizze, hogy a router támogatja-e a WPS-PIN üzemmódot. Nem minden router támogatja a WPS-PIN üzemmódot.
  - Ha a LED fénye 5 perc után sem változik meg, nyomja le a RESET kapcsolót 2 másodpercre a Wi-Fi interfész visszaállításához.

### 3. LED-mintázat

#### 🔆 : BE 🛛 : KI 🔅 : Villog

| Szoftverinicializálás                                                                |                       |                          |                              |                             |  |
|--------------------------------------------------------------------------------------|-----------------------|--------------------------|------------------------------|-----------------------------|--|
| Leírás                                                                               | ERR<br>(Narancssárga) | NET<br>(Zöld)            | MODE<br>(Narancssárga)       | UNIT<br>(Zöld)              |  |
| Firmwarefrissítés                                                                    | 0                     | *                        | *                            | 0                           |  |
| Firmwareletöltés                                                                     | 0                     | -☆-<br>(másodpercenként) | ېخ.<br>(másodpercenként)     | 0                           |  |
| Gyári beállítások visszaállítása                                                     | 0                     | 0                        | *                            | *                           |  |
| <ul> <li>Vezeték nélküli beállítás</li> </ul>                                        |                       |                          |                              |                             |  |
| Leírás                                                                               | ERR<br>(Narancssárga) | NET<br>(Zöld)            | MODE<br>(Narancssárga)       | UNIT<br>(Zöld)              |  |
| Hozzáférési pont üzemmód aktiválva                                                   | 0                     | 0                        | -ờ-<br>(5 másodpercenként)   | -;;-<br>(5 másodpercenként) |  |
| WPS-PUSH üzemmód aktiválva                                                           | 0                     | 0                        | ېز.<br>(másodpercenként)     | 0                           |  |
| WPS-PIN üzemmód aktiválva                                                            | 0                     | 0                        | -ờ-<br>(0,5 másodpercenként) | 0                           |  |
| A WPS párosítási eljárás kész                                                        | 0                     |                          | 0                            | 0                           |  |
| A WPS párosítási eljárás sikertelen                                                  | €<br>(5 mp)           | 0                        | 0                            | 0                           |  |
| A csatlakozás a MELCloudhoz folyamatban                                              |                       |                          |                              |                             |  |
| Leírás                                                                               | ERR<br>(Narancssárga) | NET<br>(Zöld)            | MODE<br>(Narancssárga)       | UNIT<br>(Zöld)              |  |
| Kommunikáció a MELClouddal,<br>valamint kommunikáció indítása a<br>beltéri egységgel | 0                     | ·☆·<br>(*1)              | 0                            | *                           |  |
| Kommunikáció a MELClouddal,<br>valamint kommunikáció a beltéri<br>egységgel          | 0                     | ÷ې<br>(*1)               | 0                            | -☆-<br>(5 másodpercenként)  |  |

(\*1) A fényjelzések jelentése

- 0,5 másodpercenként: A MELCloud keresése.
- Másodpercenként: A Wi-Fi interfész információinak regisztrálása a MELCloudban.
- · 5 másodpercenként: Kommunikáció a MELClouddal.

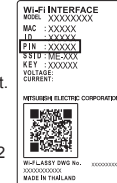

₹

#### Hibaelhárítás

#### ★:BE ○:KI ☆:Villog

| Leírás                                                                                              | ERR<br>(Narancssárga) | NET<br>(Zöld) | MODE<br>(Narancssárga) | UNIT<br>(Zöld) |
|----------------------------------------------------------------------------------------------------|-----------------------|---------------|------------------------|----------------|
| A csatlakozás a MELCloudhoz<br>sikeres, valamint a csatlakozás a<br>beltéri egységhez sikertelen    | 0                     | ¢             | 0                      | 0              |
| A csatlakozás a routerhez sikerte-<br>len, valamint a csatlakozás a beltéri<br>egységhez sikeres    | 0                     | (*3)          | 0                      | ¢              |
| A csatlakozás a routerhez siker-<br>telen, valamint a csatlakozás a<br>beltéri egységhez elindult   | 0                     | (*3)          | 0                      | *              |
| A csatlakozás a routerhez sikerte-<br>len, valamint a csatlakozás a beltéri<br>egységhez sikertelen | 0                     | (*3)          | 0                      | 0              |
| A csatlakozás a MELCloudhoz<br>sikertelen, valamint a csatlakozás a<br>beltéri egységhez sikeres    | . <u>⇔</u><br>(*2)    | ¢             | 0                      | ¢              |
| A csatlakozás a MELCloudhoz<br>sikertelen, valamint a csatlakozás a<br>beltéri egységhez elindult   | <del>ن</del><br>(*2)  | ¢             | 0                      | *              |
| A csatlakozás a MELCloudhoz<br>sikertelen, valamint a csatlakozás a<br>beltéri egységhez sikertelen | ·Ċ·<br>(*2)           | ¢             | 0                      | 0              |

(\*2) A fényjelzések jelentése

0,5 másodpercenként: Érvénytelen IP-cím beállítás.

Ellenőrizze a router DHCP-beállításait vagy a Wi-Fi interfész IP-címét. Ha mindkét beállítás helyes, de a probléma továbbra is fennáll, nyomja meg legalább 10 másodpercig a RESET gombot, hogy újrakezdje a beállítást a 2-1. ponttól.

Másodpercenként: Érvénytelen DNS-beállítás.

Ellenőrizze a router DNS-beállításait vagy a Wi-Fi interfész DNS-címét.

Két felvillanás 5 másodpercenként: Nincs kapcsolat a MELClouddal.

Ellenőrizze, hogy a router csatlakozik-e az internethez.

· Egy felvillanás 5 másodpercenként: Nincs megfelelő kommunikáció a MELClouddal.

Nyomja le a RESET kapcsolót 2 másodpercig.

(\*3) A fényjelzések jelentése, ha a NET LED nem világít

A Wi-Fi interfész nem tudott csatlakozni a routerhez.

Ellenőrizze a következőket, majd párosítsa a Wi-Fi interfészt és a routert a 2-2. pont szerint. Üzemmódválasztás.

- Győződjön meg arról, hogy a Wi-Fi interfész és a router közötti távolság nem túl nagy a kommunikációhoz.
- · Ellenőrizze, hogy a router WPA2-AES titkosítást használ-e.
- · Győződjön meg róla, hogy a routerhez csatlakoztatott eszközök száma nem haladja meg a határértéket.

A Megfelelőségi nyilatkozat és a MELCloud használati utasítása az alábbi weboldalon található. http://www.melcloud.com/Support

This product is designed and intended for use in the residential, commercial and light-industrial environment.

MITSUBISHI ELECTRIC CONSUMER PRODUCTS (THAILAND) CO., LTD AMATA NAKORN INDUSTRIAL ESTATE 700/406 MOO 7, TAMBON DON HUA ROH, AMPHUR MUANG, CHONBURI 20000, THAILAND

### MITSUBISHI ELECTRIC CORPORATION

HEAD OFFICE: TOKYO BUILDING, 2-7-3, MARUNOUCHI, CHIYODA-KU, TOKYO 100-8310, JAPAN

JG79Y243H02